## OSUUSPANKKI tiliote

Kotovtvjan Digipolku

|                                                                                                    |                                                                                                    | Valitse "Tiliotteet"                                                                                                    |                    |
|----------------------------------------------------------------------------------------------------|----------------------------------------------------------------------------------------------------|----------------------------------------------------------------------------------------------------|--------------------|
| Filit >                                                                                                    | Maksut                                                                                                    | اختر "كشف حساب بنك"                                                                                                    |                    |
|                                                                                                    |                                                                                                    | Korota luottorajaa                                                                                                    |                    |
| Tiliotteet                                                                                                    | $(\rightarrow)$ $(\leftrightarrow)$                                                                                                    | Muokkaa turvarajoja                                                                                                    |                    |
| Avaa uusi tili                                                                                                    | Uusi maksu Siirto omalle tilille                                                                                                    | Omat kortit                                                                                                    |                    |
| 0P Monipankkipalvelu                                                                                                    |                                                                                                    | Hae uutta korttia                                                                                                    |                    |
|                                                                                                    | Lhaväkeumättämät makeut                                                                                                    | Kortti ei toimi - mitä voin tehdä?                                                                                                    |                    |
|                                                                                                    |                                                                                                    | Joustoa talouteesi – lue lisää                                                                                                    |                    |
| %) Omistaja-asiakas >                                                                                                    | Sinulla ei ole hyväksymättömiä maksuja.                                                                                                    |                                                                                                    |                    |
| ain omistaja-asiakkaana saat parhaat hyödyt pankki-<br>vakuutuspalveluista sekä kertvvistä OP-bonuksista                                                                                                    | . It strategies                                                                                                    | Säästölipas >                                                                                                    |                    |
|                                                                                                    | Hyvaksytyt maksut                                                                                                    | Säästölipas on ilmainen säästötili, jonka avulla kerrytät                                                                                                    |                    |
| isää päivittäispalveluita                                                                                                    | Tilaa e-laskuja                                                                                                    | saastua Netpusti.                                                                                                    |                    |
| Dalkkatisdat                                                                                                    |                                                                                                    | Siirry Säästölippaaseen                                                                                                    |                    |
|                                                                                                    |                                                                                                    |                                                                                                    |                    |
| Maksupohjat                                                                                                    |                                                                                                    |                                                                                                    |                    |
| Aseta tilin käyttörajat                                                                                                    |                                                                                                    |                                                                                                    |                    |
| Lopeta tarpeeton tili                                                                                                    |                                                                                                    |                                                                                                    |                    |
| Näytä kaikki palvelut                                                                                                    |                                                                                                    |                                                                                                    |                    |
|                                                                                                    |                                                                                                    |                                                                                                    |                    |
| Aava sivu:<br>Hae tiliote valitulta<br>Voit hakea tapahtumia 09.01.2017 alkaen.<br>Ota yhteyttä asiakaspalveluumme, jos haluat tietoja r<br>enintään yhden vuoden tiedot kerrallaan. Tiliote muu<br>tiedostona.                                                                                                    | aikaväliltä<br>tätä vanhemmista tapahtumista. Yhdelle tiliotteelle voi ha<br>odostetaan pdf-tiedostona. Voit ladata tihtapahtumat myö<br>2.2022                           | Kirjoita tähän miltä ajalta ha<br>tiliotteen: alkupäivä ja<br>loppupäivä ja klikkaa "Hae"<br>هذا وقت: البداية والنهاية الذي تريد<br>ج كشف الحساب البنكي له واضغط<br>"اطلب"                                                                                                    | alu<br>٣<br>خرا    |
| Aaava sivu:<br>Hae tiliote valitulta<br>Voit hakea tapahtumia 09.01.2017 alkaen.<br>Ota yhteyttä asiakaspalveluumme, jos haluat tietoja<br>enintään yhden vuoden tiedot kerrallaan. Tiliote muu<br>tiedostona.<br>27.02.2022 (27.03.<br>Verkkotiliotteesi<br>24 Avaa tiliote 27.02.2022 – 27.03.2022 (pdf) –<br>27 Lataa tilitapahtumat tiedostona (csv)                         | aikaväliltä<br>tätä vanhemmista tapahtumista. Yhdelle tiliotteełle voi ha<br>odostetaam pdf-tiedostona. Voit ladata tilitapahtumat myö<br>2.2022                          | لانته للانته المعالي المحافظ "الفتح كشف الحساب البنكي له واضغط المحافظ الفتي تريك المحافظ المحافظ المحافظ الفتح المحافظ المحافظ المحافظ المحافظ المحافظ المحاف الحساب البنكي المحافظ المحافظ المحافظ المحاف الحساب البنكي المحافظ المحافظ المحاف الحساب البنكي المحافظ المحاف الحساب البنكي المحافظ المحاف الحساب البنكي المحافظ المحاف الحساب البنكي المحاف الحساب البنكي المحافظ المحاف الحساب البنكي المحافظ المحاف الحساب البنكي المحافظ المحافظ المحافظ المحافظ المحافظ المحاف الحساب البنكي المحافظ المحاف المحافظ المحافظ المحافظ المحافظ المحافظ المحافظ المحافظ المحافظ المحاف المحافظ المحافظ المحاف المحافظ المحاف المحافظ المحافظ المحافظ المحاف المحافظ المحافظ المحافظ المحافظ المحافظ المحافظ المحافظ المحافظ المحافظ المحافظ المحاف المحاف المحافظ المحافظ المحافظ المحاف المحاف المحاف المحافظ المحافظ المحاف المحافظ المحافظ المحافظ المحاف المحاف المحاف المحاف المحاف المحاف المحافظ المحاف المحاف المحاف المحاف المحاف المحاف المحافظ المحافظ المحاف المحاف محاف المحاف المحاف المحاف المحاف المحاف المحاف المحاف المحاف المحاف المحاف المحاف المحاف المحاف المحاف المحاف | alu،<br>".<br>آخرا |
| aava sivu:<br>Hae tiliote valitulta<br>Voit hakea tapahtumia 09.01.2017 alkaen.<br>Ota yhteyttä asiakaspalveluumme, jos haluat tietoja<br>enintään yhden vuoden tiedot kerrallaan. Tiliote muu<br>tiedostona.<br>27.02.2022 (27.03.2022)<br>Verkkotiliotteesi<br>2 Avaa tiliote 27.02.2022 – 27.03.2022 (pdf)<br>2 Lataa tilitapahtumat tiedostona (csv)<br>Automaattisesti laad | aikaväliltä<br>tätä vanhemmista tapahtumista. Yhdelle tiliotteelle voi ha<br>odostetaan pdf-tiedostona. Voit ladata tiltapahtumat myö<br>2.2022 🗊 Hae<br>ditut tiliotteet | kea<br>s CV-<br>Klikkaa "Avaa tiliote"<br>الفناح كثف الحساب البنكي له واضغط<br>Klikkaa "Avaa tiliote"<br>الطب البنكي المالية الذي تريد<br>الطب البنكي المالية الذي تريد<br>الطب البنكي المالية الذي تريد                                                                                                    | alu،<br>".<br>آخرا |

Kun tiliote avautuu uuteen ikkunaan, paina **ctrl + P**, niin voit tulostaa tiliotteen tai tallentaa sen PDFtiedostona.

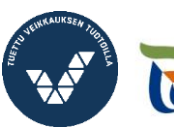

Elinkeino-, liikenne- ja ympäristökeskus

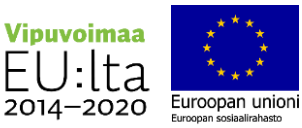